## CD-ROMが閲覧できない場合

■同封の取扱説明書「CD-ROM閲覧方法②」のリストが表示されない場合、以下の①~⑦の手順を実施してください。

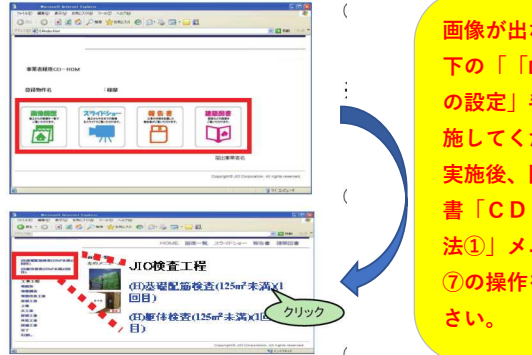

 画像が出ない場合は、以
下の「「Microsoft Edge」
の設定」手順(①~⑥)を実
施してくだい。
実施後、同封の取扱説明
書「CD-ROM閲覧方
法①」メニュー表示後に
⑦の操作を実施してくだ さい。

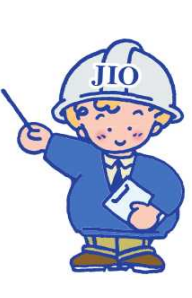

## 【「Microsoft Edge」の設定】 ① [Microsoft Edge] 右上の [・・・] をクリックします。 ②メニューが表示されたら「設定」をクリックします。 ③「設定」メニュー左側の「既定のブラウザ―」を選択します。 ④[Internet Explorer モードでサイトの再読み込みを許可] を [既定] から [許可]に変更します。 ⑤[許可] を選択後、 [再起動] が表示されたら [再起動] を押下します。 ⑥ブラウザが再起動し、以下の画面が表示されたら [許可] が選択されていることを確認します。 see ← → O O - 0 × @ @ 2.as... A 谷 谷 全 庙 (同期していません 🔵 … 設定 プロファイル + 707741 設定 既定のブラウザ-Edge は既定のブラウザーで1 同 新しいタブ Ctrl+T ○ プロファイル ○ プロファイル ○ プライバシー、検索、サービス ···· ···· 1 日 新しいウィンドウ Ctrl+N ロ フライバン・、後回、リービス 〇 外載 〇 (スタート)、(ホーム)、および(新規) 97 Internet Explorer の互換性 8 アカウントの管理 「こ 新しい InPrivate ウインドウ tet Explorer に Microsoft Edge でサイトを開か 🛞 Ctrl+Shift+N 互換性のないサイトのみ(推奨) ~ 会 共有、コピーして融 () 同期 せる Internet Explorer でブラウズするときに、Micr 新りに開くように選択できます 7-4 100% + 2 6. 信人情報 こ 既定のブラウザー 3 0 1/27-F ₩町 ∨ Internet Explorer モードでサイトの再読み Microsoft Edge でブラウズまるときに、回用社会の Internet Explorer モードで再変読み込むことを重 ◆ 772U-ト 参 772U-セーフティ A<sup>1</sup> 言語 〇 ブリンター (5) ☆ お気に入り Ctrl+Shift+O ヨ お支払い情報 この設定の変更を有効にするには、プ 将起舱 ワリンター コンステムとパフォーマンス 設定のリセット スマートフォンとその他のデバイス 22 ブラウザーデータのインボート ④ コレクション Ctrl+Shift+V Internet Explorer モード ページ これらのページは、ページ点が日から xo 日間 一気に直然されているページがまだありません の履歴 Ctrl+H スマートフォンとその他の 常 アクセンビリアィ ② Microsoft Edg ↓ ダウンロード Ctrl+J B 779 5 П 🛞 РП × + Internet Explorer の互換性 C a (3) 拡張機能 • 互換性のないサイトのみ ~ nternet Explorer に Microsoft Edge でサイトを聞かせる ③ ☞ パフォーマンス 設定 既定のブラウザー Q 開発の除用 Q 設定の映画 (2) 7077/6 ひうけパン、検索、サービス (2) 754 (2) 748 (2) 748 (2) 748 (2) 748 (2) 748 (2) 748 (2) 748 (2) 748 (2) 748 (2) 748 (2) 748 (2) 748 (2) 748 (2) 747 (2) 747 (2) 750-1\* (2) 750-1\* Microsoft Edge は既定のブラウザーです C E181 Ctrl+P 反定 ン Internet Explorer モードでサイトの再読み込みを許可 🔅 **(4**) Microsoft Edge 1 Internet Explorer の互換性 1 Web ++77+ Ctrl+Shift+S 許可 Internet Explorer モード ページ 🖻 共有 せる Internet Explorer でブラウスするときに、Microsoft 動行に開くように選択できます 6 🖓 ページ内の検索 Ctrl+F ★ 975/0-F ※ フォミリーセーフティ ポ 言語 プリソター ジスネム(ワスーマンス スマム(ワスーマンス Ж回のりをナト スマートフォンとその他の方 アクセンとりティ Мicrosoft Edge についれ Internet Explorer モードでサイトの再読み込 A® 音声で読み上げる Ctrl+Shift+U Microsoft Edge でブラウズするときに、互換性を確保するたけ Internet Explorer モードで開催課みのJECとを運行できます Internet Explorer モードで再読み込みする Internet Explorer モード ページ これらのページは、ページ追加日から so 日曜 一般に追加れているページがまだありません 追加 テの他のツール > 163 日定 2 0 ヘルプとフィードバック > Microsoft Edge を閉じる

## 【「CD-ROM閲覧方法①」メニュー表示後に実施する事項】 ⑦右上の[・・・]から[Internet Explorer モードで再読み込みする]を押下します

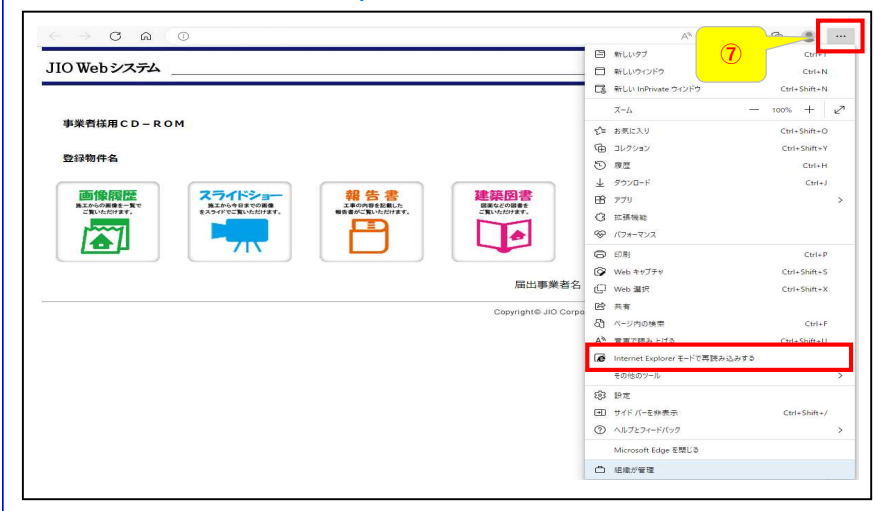

SNT2775-01(2022.11)